## VPN-configuratie op SPA525G/SPA525G2 IPtelefoon

## Doel

Dit document toont de procedure voor de configuratie van VPN op de SPA525G/SPA525G2 IP-telefoons. VPN kan worden gebruikt om veilig vanaf een locatie buiten de site aan het netwerk te verbinden.

## Toepasselijke apparaten

- · SPA525G
- · SPA525G2

## VPN-configuratie.

Stap 1. Druk op de knop **Setup** aan de telefoon. Het menu *Informatie en Instellingen* verschijnt.

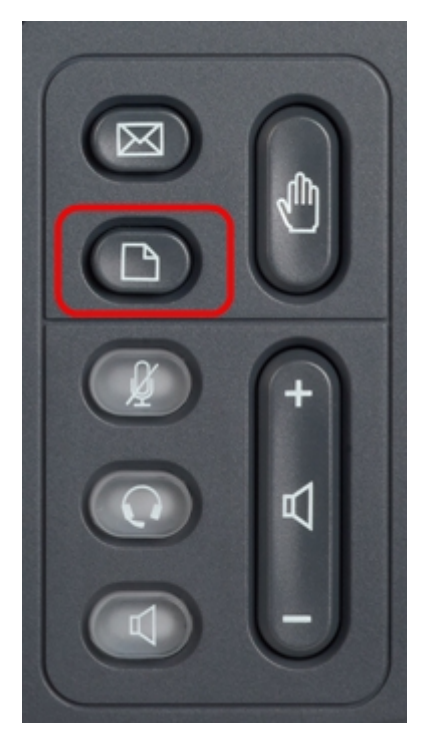

Stap 2. Gebruik de navigatietoetsen en ga naar de netwerkconfiguratie. Druk op de **selectiesets**. Het menu *Network Configuration* verschijnt.

| 01/04/12 01:39p |                       | Angela Martin |
|-----------------|-----------------------|---------------|
|                 |                       |               |
| 1               | Call History          |               |
| 2               | Directories           |               |
| 3               | Network Configuration |               |
| 4               | User Preferences      |               |
| 5               | Status                |               |
| 6               | CME Services          | 8             |
|                 | LAB                   |               |
|                 | Select                | Exit          |

Stap 3. Om VPN te configureren drukt u met de geselecteerde VPN-optie op de pijltjestoets **Rechts**. Het menu *VPN-instellingen* wordt nu geopend.

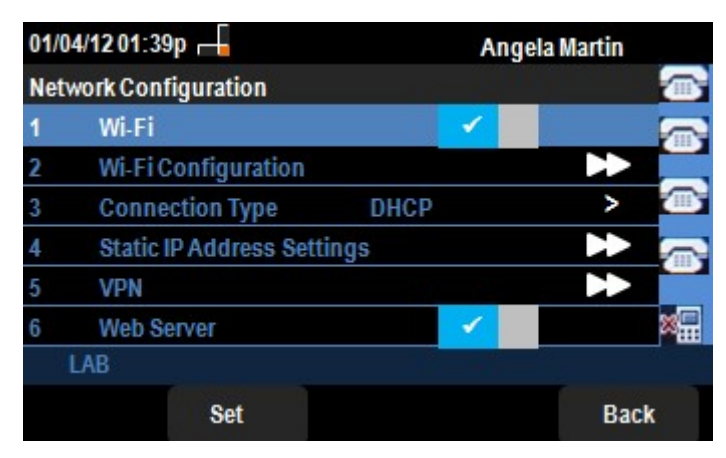

Stap 4. De velden worden als volgt uitgelegd. Elk veld waar tekens moeten worden ingevoerd, heeft een optie-softkey en een modelChar-toets. Deze optie is ingeschakeld als u op deze knop drukt, en biedt optie voor het invoeren van tekens zoals getallen, IP-adres en Star-code. U kunt op de knop delChar drukken om een teken te verwijderen.

• VPN-server - Voer het IP-adres in van de VPN-server die moet worden aangesloten. Druk op de navigatiesleutel **pijl omlaag** om naar volgende optie te gaan.

• Gebruikersnaam — Voer de gebruikersnaam in die wordt gebruikt om voor authenticatie te zorgen bij verbinding met VPN-server. Druk op de navigatiesleutel **pijl omlaag** om naar volgende optie te gaan.

• Wachtwoord — Voer het wachtwoord in dat wordt gebruikt voor authenticatie bij het aansluiten op een VPN-server. Druk op de navigatiesleutel **pijl omlaag** om naar volgende optie te gaan.

• Tunnelgroep — doorgaans niet vereist. Als deze optie voor de VPN-server is ingesteld, voert u de tunnelgroep in. Druk op de navigatiesleutel **pijl omlaag** om naar volgende optie te gaan.

• Connect op Bootup — Dit kan worden ingeschakeld door op de **rechter pijltjestoets** te drukken. Hierdoor kan de telefoon verbinding maken met een VPN-server wanneer de telefoon wordt opgestart.

· Verbinding inschakelen — Hierdoor wordt de verbinding mogelijk.

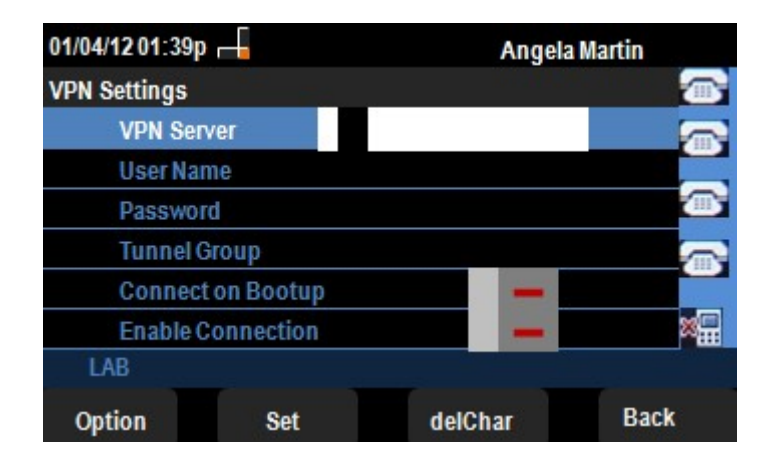

Stap 5. Wanneer de configuratie is voltooid, drukt u op de zachte toets **Terug** naar het vorige menu Network Configuration.